# Catalyst 9800 WLC와의 AP 연결 프로세스 이해

# 목차

| <u>소</u> | <u>74</u>                            |
|----------|--------------------------------------|
| 사        | <u>전 요구 사항</u>                       |
|          | <u>요구 사항</u>                         |
|          | <u>사용되는 구성 요소</u>                    |
| 배        | <u>경 정보</u>                          |
|          | <u>CAPWAP 세션 설정</u>                  |
|          | <u>DTLS 세션 설정</u>                    |
|          | <u>Wireless LAN Controller 검색 방법</u> |
|          | <u>무선 LAN 컨트롤러 선택</u>                |
|          | <u>CAPWAP 상태 시스템</u>                 |
|          | <u>CAPWAP 상태: 검색</u>                 |
|          | <u>CAPWAP 상태: DTLS 설정</u>            |
|          | <u>CAPWAP 상태: 가입</u>                 |
|          | <u>CAPWAP 상태: 이미지 데이터</u>            |
|          | <u>CAPWAP 상태: 구성</u>                 |
|          | <u>CAPWAP 상태: 실행</u>                 |
| 7        | <u>d</u>                             |
|          | <u>정적 WLC 선택</u>                     |
|          | <u>AP에 대한 텔넷/SSH 액세스 활성화</u>         |
|          | 데이터 링크 암호화                           |
| 다        | <u>음을 확인합니다.</u>                     |
| 문        | <u>제 해결</u>                          |
|          | <u>알려진 문제</u>                        |
|          | <u>WLC GUI 확인</u>                    |
|          | - <u>B</u> B                         |
|          | <u>WLC에서</u>                         |
|          | Wave 2 및 Catalyst 11ax AP            |
|          | <u>Wave 1 AP에서</u>                   |
|          | 방사선 흔적                               |
|          |                                      |

# 소개

이 문서에서는 Cisco Catalyst 9800 WLC와의 AP 조인 프로세스에 대해 자세히 설명합니다.

# 사전 요구 사항

### 요구 사항

다음 주제에 대한 지식을 보유하고 있으면 유용합니다.

- CAPWAP(Control and Provisioning Wireless Access Point)에 대한 기본적인 이해
- WLC(Wireless Lan Controller) 사용에 대한 기본 이해

### 사용되는 구성 요소

이 문서의 정보는 다음 소프트웨어 및 하드웨어 버전을 기반으로 합니다.

- Catalyst 9800-L WLC, Cisco IOS® XE Cupertino 17.9.3
- Catalyst 9120AXE Access Point

이 문서의 정보는 특정 랩 환경의 디바이스를 토대로 작성되었습니다. 이 문서에 사용된 모든 디바 이스는 초기화된(기본) 컨피그레이션으로 시작되었습니다. 현재 네트워크가 작동 중인 경우 모든 명령의 잠재적인 영향을 미리 숙지하시기 바랍니다.

## 배경 정보

CAPWAP 세션 설정

CAPWAP(Control And Provisioning Wireless Access Point)는 AP(Access Point) 및 WLC(Wireless LAN Controller)가 보안 통신 터널(CAPWAP 제어용)을 통해 제어 및 데이터 평면 정보를 교환하는 데 사용하는 전송 메커니즘을 제공하는 프로토콜입니다.

AP 가입 프로세스에 대해 자세히 설명하려면 CAPWAP(Control And Provisioning Wireless Access Point) 세션 설정 프로세스를 이해하는 것이 중요합니다.

AP에 IP 주소가 있어야 CAPWAP 프로세스를 시작할 수 있습니다. AP에 IP 주소가 없으면 CAPWAP 세션 설정 프로세스를 시작하지 않습니다.

- 1. 액세스 포인트에서 검색 요청을 보냅니다. 이에 대한 자세한 내용은 WLC 검색 방법 섹션을 참조하십시오
- 2. WLC에서 검색 응답 전송
- 3. DTLS 세션 설정 이 경우 이후의 모든 메시지가 암호화되며 패킷 분석 툴에서 DTLS 애플리케 이션 데이터 패킷으로 표시됩니다.
- 4. 액세스 포인트에서 참가 요청 전송
- 5. WLC에서 참가 응답 전송
- 6. AP가 이미지 검사를 수행합니다. WLC와 동일한 이미지 버전을 가지고 있으면 다음 단계로 진행합니다. 그렇지 않으면 WLC에서 이미지를 다운로드하고 재부팅하여 새 이미지를 로드합 니다. 이와 같은 경우에는 1단계의 과정을 반복하게 된다.
- 7. 액세스 포인트에서 구성 상태 요청을 보냅니다.
- 8. WLC에서 컨피그레이션 상태 응답 전송
- 9. 액세스 포인트가 실행 상태로 전환됨
- 10. RUN 상태에서 CAPWAP 터널 유지 관리는 두 가지 방법으로 수행됩니다.
  - 1. Keepalive는 CAPWAP 데이터 터널을 유지하기 위해 교환됩니다
    - 2. AP가 WLC에 에코 요청을 전송하며, 이 요청은 각 에코 응답으로 응답해야 합니다. 이는 CAPWAP 제어 터널을 유지하기 위한 것입니다.

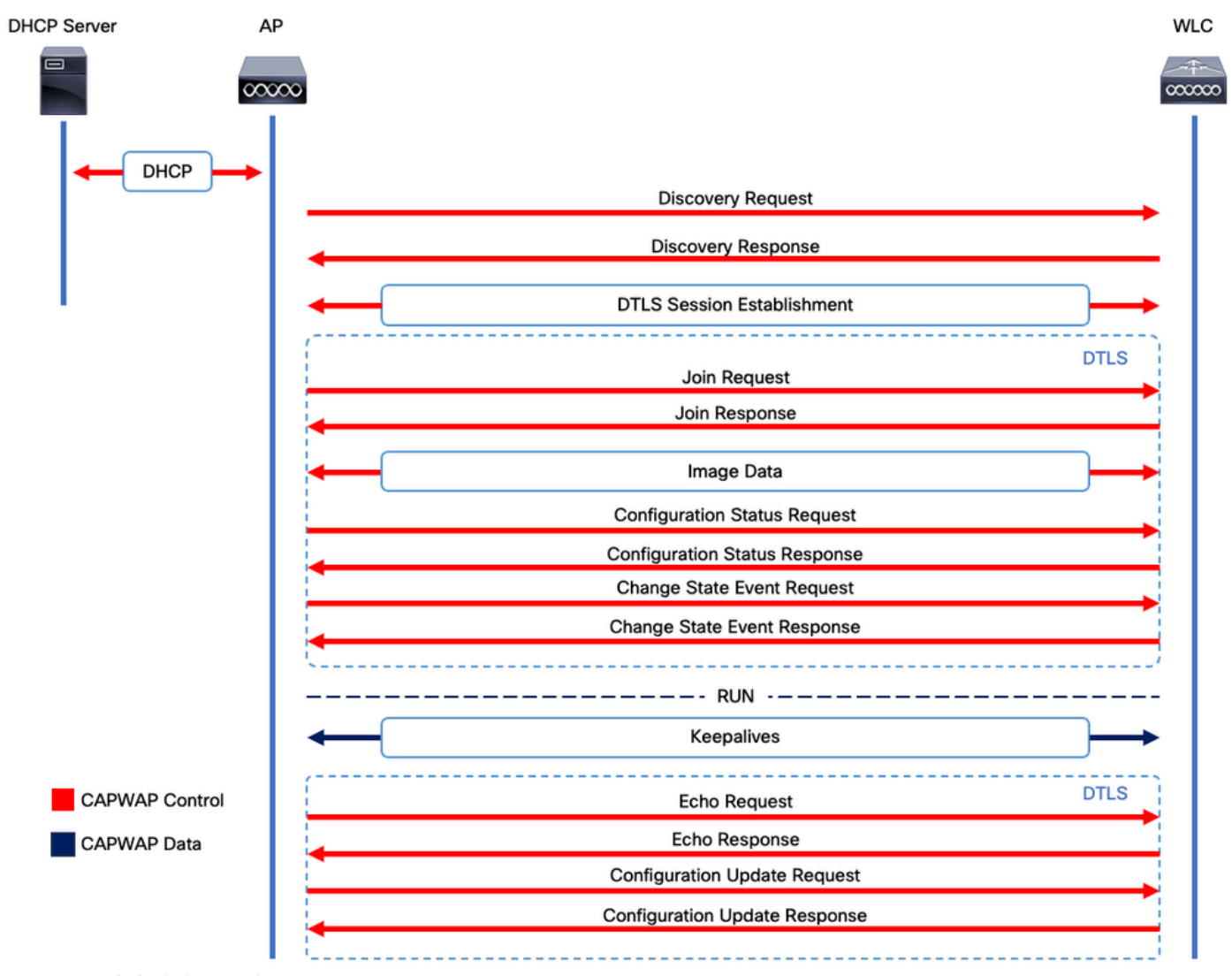

CAPWAP 세션 설정 프로세스

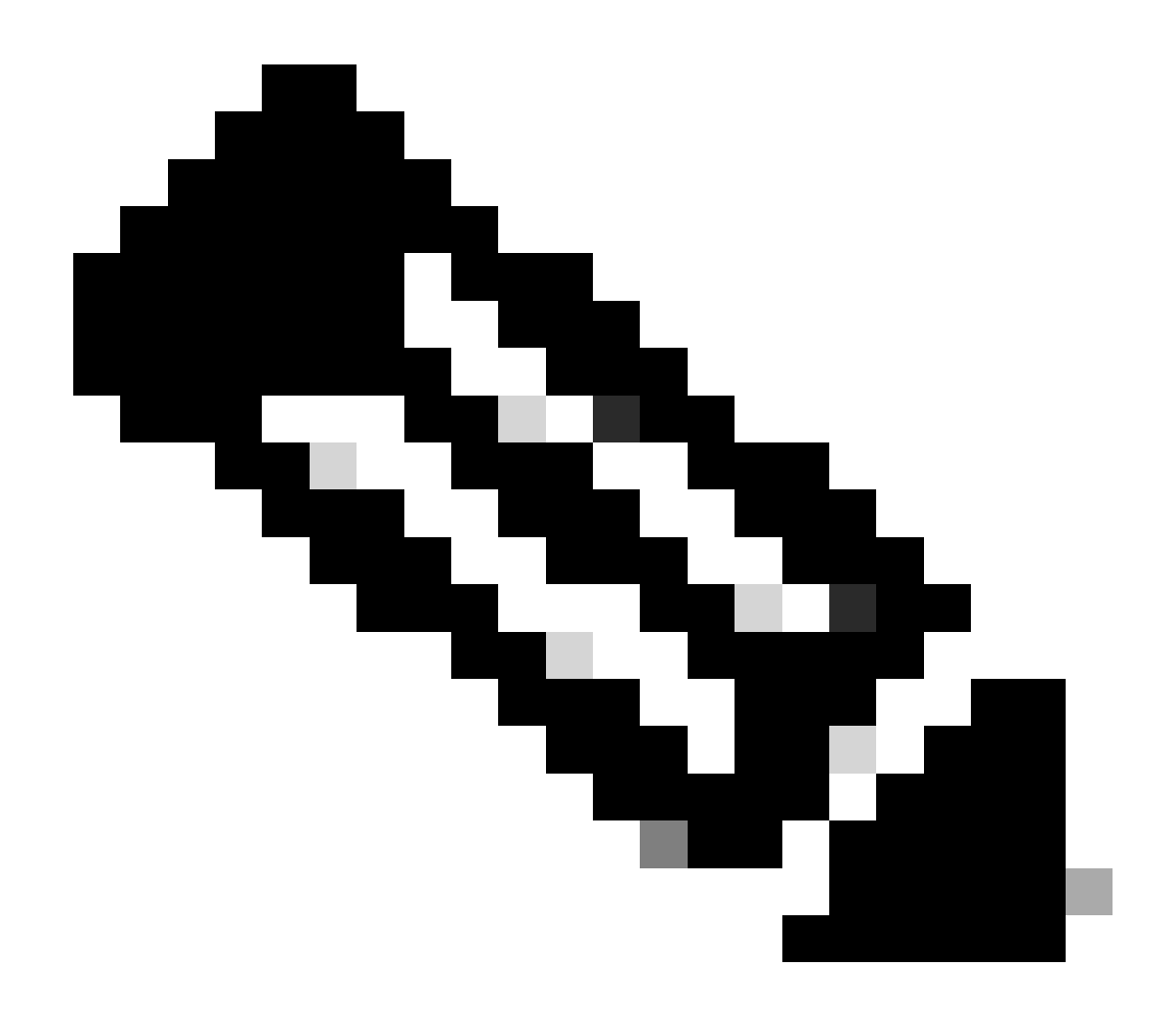

참고: RFC 5415에 따라 CAPWAP는 UDP 포트 5246(CAPWAP 제어) 및 5247(CAPWAP 데이터)을 사용합니다.

### DTLS 세션 설정

액세스 포인트가 WLC에서 유효한 검색 응답을 수신하면 보안 터널을 통해 모든 후속 패킷을 전송 하기 위해 DTLS 터널이 둘 사이에 설정됩니다. DTLS 세션을 설정하는 프로세스입니다.

- 1. AP가 클라이언트 Hello 메시지 전송
- 2. WLC는 검증에 사용되는 쿠키가 포함된 HelloVerifyRequest 메시지를 보냅니다.
- 3. AP는 유효성 검사에 사용되는 쿠키가 포함된 ClientHello 메시지를 보냅니다.
- 4. WLC는 다음 순서대로 패킷을 전송합니다.
  - 1. 서버헬로
  - 2. 인증서
  - 3. 서버 키 교환
  - 4. 인증서 요청
  - 5. 서버헬로완료

- 5. AP는 다음 순서대로 패킷을 전송합니다.
  - 1. 인증서
  - 2. 클라이언트 키 교환
  - 3. 인증서 확인
  - 4. 암호 사양 변경
- 6. WLC는 AP의 ChangeCipherSpec에 자체 ChangedCipherSpec으로 응답합니다.
  - 1. 암호 사양 변경

WLC에서 보낸 마지막 ChangedCipherSpec 메시지 이후 보안 터널이 설정되고 양방향으로 전송된 모든 트래픽이 암호화됩니다.

### Wireless LAN Controller 검색 방법

네트워크에 있는 하나의 WLC의 존재를 액세스 포인트에 알리는 몇 가지 옵션이 있습니다.

- DHCP 옵션 43: 이 옵션은 가입할 WLC의 IPv4 주소를 AP에 제공합니다. 이 프로세스는 AP와 WLC가 서로 다른 사이트에 있는 대규모 구축에서 편리합니다.
- DHCP 옵션 52: 이 옵션은 가입할 WLC의 IPv6 주소를 AP에 제공합니다. DHCP 옵션 43과 동 일한 시나리오에서 사용이 편리합니다.
- DNS 검색: AP는 도메인 이름 CISCO-CAPWAP-CONTROLLER.localdomain을 쿼리합니다. 가입할 WLC의 IPv4 또는 IPv6 주소를 확인하도록 DNS 서버를 구성해야 합니다. 이 옵션은 WLC가 AP와 동일한 사이트에 저장된 구축에서 편리합니다.
- 레이어 3 브로드캐스트: AP가 255.255.255.255에 브로드캐스트 메시지를 자동으로 전송합니 다. AP와 동일한 서브넷 내의 모든 WLC는 이 검색 요청에 응답해야 합니다.
- 고정 컨피그레이션: capwap ap primary-base <wlc-hostname> <wlc-IP-address> 명령을 사용하여 AP의 WLC에 대한 고정 항목을 구성할 수 있습니다.
  - **모빌리티 검색**: AP가 이전에 모빌리티 그룹의 일부인 WLC에 조인된 경우 AP는 해당 모빌리티 그룹에 있는 WLC의 레코 드도 저장합니다.

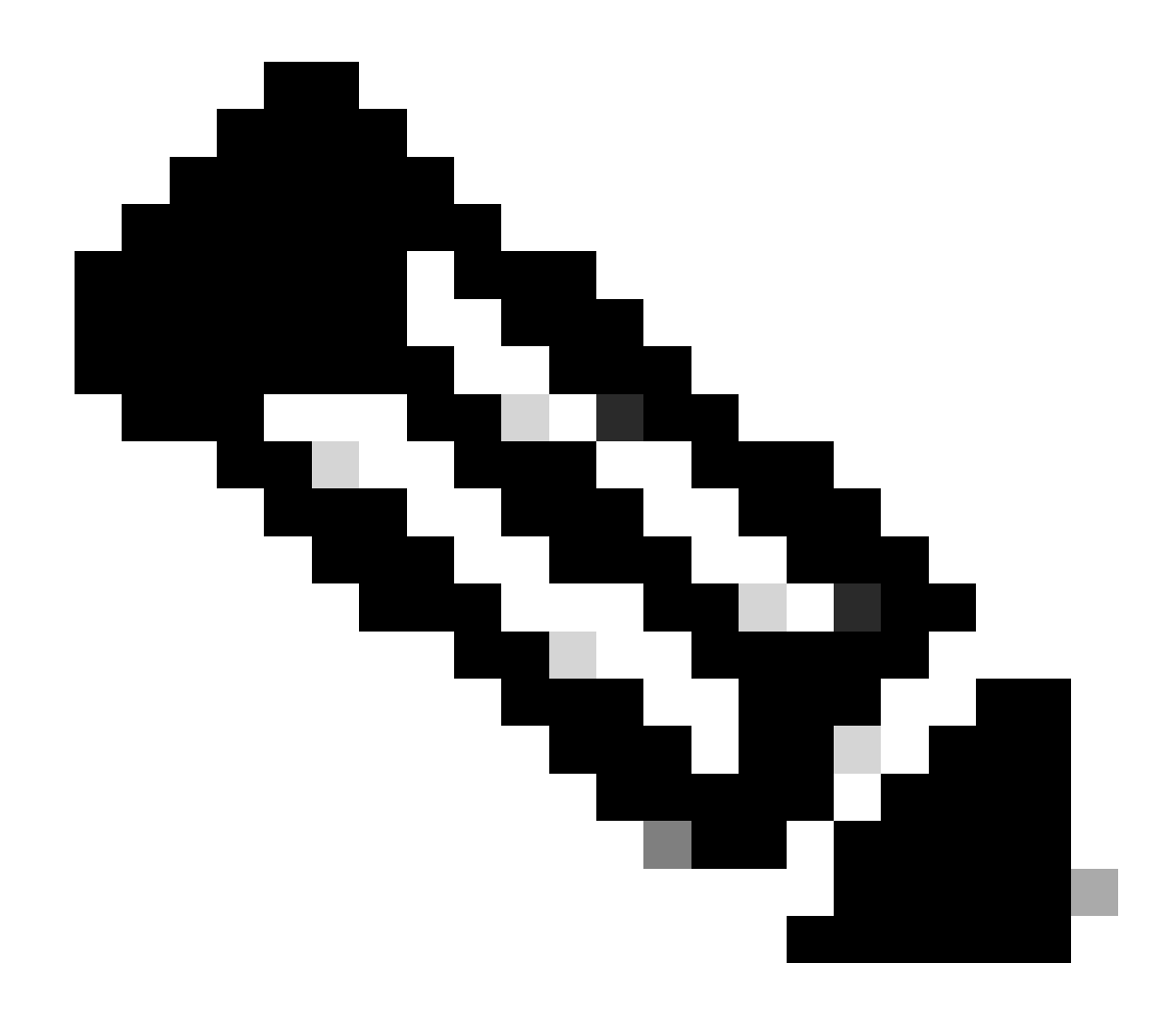

**참고**: 나열된 WLC 검색 방법에는 우선 순위가 없습니다.

무선 LAN 컨트롤러 선택

AP가 WLC 검색 방법을 사용하여 WLC에서 검색 응답을 받으면 다음 기준에 따라 참가할 컨트롤러 하나를 선택합니다.

- 기본 컨트롤러(capwap ap primary-base <wlc-hostname> <wlc-IP-address> 명령으로 구성됨)
- 보조 컨트롤러(capwap ap secondary-base <wlc-hostname> <wlc-IP-address> 명령으로 구성됨)
- 3차 컨트롤러(capwap ap tertiary-base <wlc-hostname> <wlc-IP-address> 명령으로 구성됨)

• 1차, 2차 또는 3차 WLC가 이전에 구성되지 않은 경우, AP는 사용 가능한 AP의 최대 용량을 가진 자체 **검색 응답**으로 검 색 요청에 응답한 첫 번째 WLC(즉 주어진 시간에 가장 많은 AP를 지원할 수 있는 WLC)에 참여하려고 시도합니다.

CAPWAP 상태 시스템

AP 콘솔에서 CAPWAP 상태 머신을 추적할 수 있으며, 이는 CAPWAP 세션 설정 섹션에 설명된 단계를 거칩니다.

CAPWAP 상태: 검색

여기에서 검색 요청 및 응답을 볼 수 있습니다. AP가 DHCP를 통해 WLC IP를 수신하는 방법(옵션 43)을 확인하고 이전에 알려진 WLC에 검색 요청을 보냅니다.

#### <#root>

[\*09/14/2023 04:12:09.7740]

CAPWAP State: Init

[\*09/14/2023 04:12:09.7770] [\*09/14/2023 04:12:09.7770]

CAPWAP State: Discovery

[\*09/14/2023 04:12:09.7790]

Discovery Request sent to 172.16.0.20, discovery type STATIC\_CONFIG(1)

[\*09/14/2023 04:12:09.7800]

#### Discovery Request

sent to 172.16.5.11, discovery type STATIC\_CONFIG(1)
[\*09/14/2023 04:12:09.7800]

Got WLC address 172.16.5.11 from DHCP.

[\*09/14/2023 04:12:09.7820]

Discovery Request

sent to 172.16.0.20, discovery type STATIC\_CONFIG(1)
[\*09/14/2023 04:12:09.7830]

Discovery Request

sent to 172.16.5.11, discovery type STATIC\_CONFIG(1)
[\*09/14/2023 04:12:09.7840]

Discovery Request sent to 255.255.255, discovery type UNKNOWN(0)

[\*09/14/2023 04:12:09.7850] [\*09/14/2023 04:12:09.7850]

CAPWAP State: Discovery

[\*09/14/2023 04:12:09.7850]

#### Discovery Response

from 172.16.0.20 [\*09/14/2023 04:12:09.8030]

#### Discovery Response

from 172.16.5.11 [\*09/14/2023 04:12:09.8060]

#### Discovery Response

from 172.16.0.20
[\*09/14/2023 04:12:09.8060]

#### Discovery Response

from 172.16.5.11 [\*09/14/2023 04:12:09.8060]

#### Discovery Response

from 172.16.5.11 [\*09/14/2023 04:12:09.8060]

#### Discovery Response

from 172.16.0.20 [\*09/14/2023 04:12:09.8060]

#### Discovery Response

from 172.16.5.169 [\*09/14/2023 04:12:09.8060]

#### Discovery Response

from 172.16.5.169

이 AP는 고정으로 구성된 WLC(172.16.0.20) 및 DHCP 옵션 43(172.16.5.11)을 통해 표시된 WLC에서 **검색 응답을** 수신할 뿐만 아니 라, 동일한 서브넷 내의 다른 WLC(172.16.5.169)에서 **검색 응답**을 수신했습니다. 브로드캐스트 검색 메시지가 수신되었기 때문입니 다.

#### CAPWAP 상태: DTLS 설정

여기서, AP와 WLC 간의 DTLS 세션이 교환된다.

#### <#root>

[\*09/27/2023 21:50:41.0000]

CAPWAP State: DTLS Setup

[\*09/27/2023 21:50:41.7140] sudi99\_request\_check\_and\_load: Use HARSA SUDI certificat

#### CAPWAP 상태: 가입

DTLS 세션을 설정한 후 이제 WLC에 대한 가입 요청이 보안 세션을 통해 전송됩니다. WLC의 Join Response(**참여 응답**)를 사용하여 이 요청이 즉시 **응답되**는 방식을 확인합니다

#### <#root>

[\*09/27/2023 21:50:41.9880]

CAPWAP State: Join

[\*09/27/2023 21:50:41.9910]

Sending Join request to 172.16.5.11

through port 5270 [\*09/27/2023 21:50:41.9950]

Join Response from 172.16.5.11

[\*09/27/2023 21:50:41.9950]

#### AC accepted join request

with result code: 0
[\*09/27/2023 21:50:41.9990] Received wlcType 0, timer 30
[\*09/27/2023 21:50:41.9990] TLV ID 2216 not found
[\*09/27/2023 21:50:41.9990] TLV-DEC-ERR-1: No proc for 2216

#### CAPWAP 상태: 이미지 데이터

AP는 자신의 이미지를 WLC의 이미지와 비교합니다. 이 경우 AP의 활성 파티션과 백업 파티션 모두 WLC와 다른 이미지를 가지고 있으므로 AP가 WLC에 적절한 이미지를 요청하고 현재 비활성 파티션으로 다운로드하도록 지시하는 **upgrade.sh 스크립트**를 호출합 니다.

#### <#root>

[\*09/27/2023 21:50:42.0430]

CAPWAP State: Image Data

[\*09/27/2023 21:50:42.0430]

AP image version 8.10.185.0 backup 8.10.105.0, Controller 17.9.3.50

[\*09/27/2023 21:50:42.0430]

Version does not match.

[\*09/27/2023 21:50:42.0680]

upgrade.sh

: Script called with args:[PRECHECK] [\*09/27/2023 21:50:42.1060] do PRECHECK,

part2 is active part

[\*09/27/2023 21:50:42.1240]

upgrade.sh

: /tmp space: OK available 101476, required 40000 [\*09/27/2023 21:50:42.1250] wtpImgFileReadRequest: request ap1g7, local /tmp/part.tar [\*09/27/2023 21:50:42.1310]

Image Data Request sent to 172.16.5.11

, fileName [ap1g7], slaveStatus 0
[\*09/27/2023 21:50:42.1340]

Image Data Response from 172.16.5.11

Image transfer completed from WLC

, last 1

이미지 전송이 완료되면 AP는 이를 검증하기 위해 이미지 서명 확인 프로세스를 시작합니다. 그런 다음 upgrade.sh 스크립트는 이미 지를 현재 비활성 파티션에 설치하고 부팅하는 파티션을 교체합니다. 마지막으로, AP가 다시 로드되고 처음부터 프로세스를 반복합 니다(CAPWAP **상태: 검색**).

#### <#root>

[\*09/27/2023 21:52:01.1280]

Image signing verify success.

[\*09/27/2023 21:52:01.1440] [\*09/27/2023 21:52:01.1440] [9/27/2023 21:53:2] : Shadow is now in-synced with master [\*09/27/2023 21:52:01.1440] [\*09/27/2023 21:52:01.1440] [9/27/2023 21:53:2] : Verifying against bundle image btldr.img... [\*09/27/2023 21:52:01.1570]

upgrade.sh

:

part to upgrade is part1

[\*09/27/2023 21:52:01.1780]

#### upgrade.sh

: AP version1: part1 8.10.105.0, img 17.9.3.50 [\*09/27/2023 21:52:01.1960]

#### upgrade.sh

: Extracting and verifying image in part1... [\*09/27/2023 21:52:01.2080]

#### upgrade.sh

: BOARD generic case execute [\*09/27/2023 21:52:01.5280]

#### upgrade.sh

: Untar /tmp/part.tar to /bootpart/part1... [\*09/27/2023 21:52:01.7890]

#### upgrade.sh

: Sync image to disk... [\*09/27/2023 21:52:31.4970]

#### upgrade.sh

: status '

Successfully verified image in part1.

'

[\*09/27/2023 21:52:32.5270]

#### upgrade.sh

: AP version2: part1 17.9.3.50, img 17.9.3.50 [\*09/27/2023 21:52:32.5540]

#### upgrade.sh

: AP backup version: 17.9.3.50 [\*09/27/2023 21:52:32.5700]

#### upgrade.sh

;

Finished upgrade task.

[\*09/27/2023 21:52:32.5840]

#### upgrade.sh

: Cleanup for do\_upgrade... [\*09/27/2023 21:52:32.5970]

#### upgrade.sh

: /tmp/upgrade\_in\_progress cleaned [\*09/27/2023 21:52:32.6090]

#### upgrade.sh

: Cleanup tmp files ... [\*09/27/2023 21:52:32.6720]

upgrade.sh

: Script called with args:[ACTIVATE] [\*09/27/2023 21:52:32.7100] do ACTIVATE, part2 is active part [\*09/27/2023 21:52:32.7640]

#### upgrade.sh

: Verifying image signature in part1 [\*09/27/2023 21:52:33.7730]

#### upgrade.sh

: status 'Successfully verified image in part1.' [\*09/27/2023 21:52:33.7850]

#### upgrade.sh

:

activate part1, set BOOT to part1

[\*09/27/2023 21:52:34.2940]

upgrade.sh

:

AP primary version after reload: 17.9.3.50

[\*09/27/2023 21:52:34.3070]

#### upgrade.sh

: AP backup version after reload: 8.10.185.0 [\*09/27/2023 21:52:34.3190]

#### upgrade.sh

: Create after-upgrade.log [\*09/27/2023 21:52:37.3520]

AP Rebooting: Reset Reason - Image Upgrade

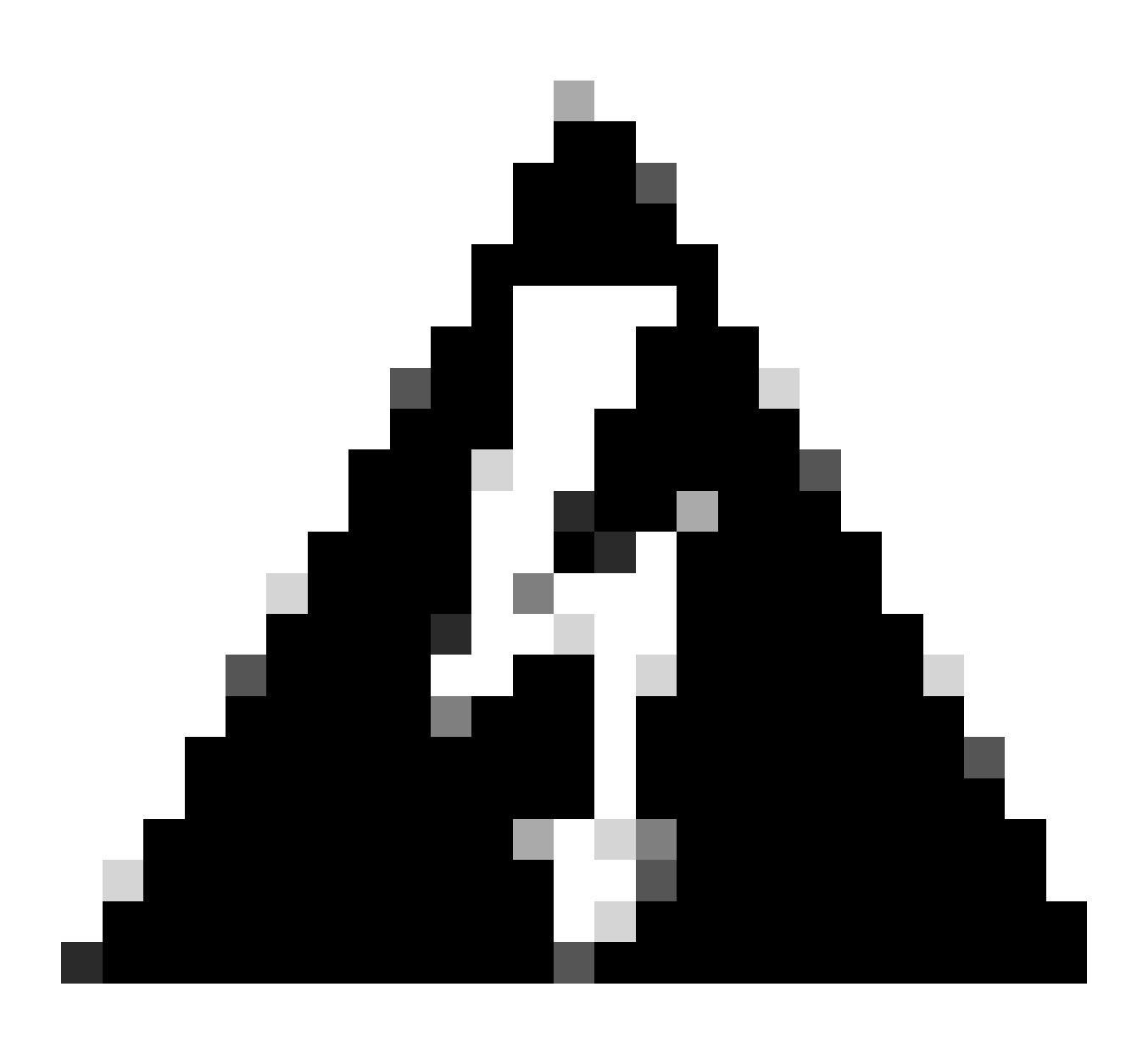

**경고**: Wave 1 액세스 포인트가 만료된 인증서로 인해 새 이미지를 다운로드하지 못할 수 있습니다. 자세한 내용은 <u>Field</u> Notice 72524를 참조하고 <u>2022년 12월 4일(CSCwd80290) Support Document(IOS AP 이미지 다운로드 실패, Expired Image</u> <u>Signing Certificate Past)</u>를 주의 깊게 읽어보십시오.

AP가 다시 로드되고 CAPWAP **Discover** and **Join**(CAPWAP 검색 및 **조인) 상태**를 다시 통과하면 **Image Data**(**이미지 데이터) 상태**에 서 AP에 적절한 이미지가 있음을 감지합니다.

<#root>

[\*09/27/2023 21:56:13.7640]

CAPWAP State: Image Data

[\*09/27/2023 21:56:13.7650]

AP image version 17.9.3.50 backup 8.10.185.0, Controller 17.9.3.50

[\*09/27/2023 21:56:13.7650]

Version is the same, do not need update.

[\*09/27/2023 21:56:13.7650] status '

upgrade.sh: Script called with args:[NO\_UPGRADE]

'

[\*09/27/2023 21:56:13.7850] do NO\_UPGRADE, part1 is active part

CAPWAP 상태: 구성

AP가 WLC와 버전이 동일한지 검증한 후 AP는 현재 컨피그레이션을 WLC에 알립니다. 일반적으로 이는 AP가 컨피그레이션을 유지 할지(WLC에서 사용 가능한 경우) 묻는 것을 의미합니다.

#### <#root>

[\*09/27/2023 21:56:14.8680]

#### CAPWAP State: Configure

```
[*09/27/2023 21:56:15.8890] Telnet is not supported by AP, should not encode this payload
[*09/27/2023 21:56:15.8890] Radio [1] Administrative state DISABLED change to ENABLED
[*09/27/2023 21:56:16.0650] Radio [0] Administrative state DISABLED change to ENABLED
[*09/27/2023 21:56:16.0750] DOT11_CFG[1]: Starting radio 1
[*09/27/2023 21:56:16.1150] DOT11_DRV[1]: Start Radio1
[*09/27/2023 21:56:16.1160] DOT11_DRV[1]: set_channel Channel set to 36/20
[*09/27/2023 21:56:16.4380] Started Radio 1
[*09/27/2023 21:56:16.4880] DOT11_CFG[0]: Starting radio 0
[*09/27/2023 21:56:17.5220] DOT11_DRV[0]: Start Radio0
[*09/27/2023 21:56:16.5650] DOT11_DRV[0]: set_channel Channel set to 1/20
[*09/27/2023 21:56:16.5650] Started Radio 0
[*09/27/2023 21:56:16.5650] Started Radio 0
[*09/27/2023 21:56:16.5650] Started Radio 0
```

#### CAPWAP 상태: 실행

이 시점에서 AP가 성공적으로 컨트롤러에 연결되었습니다. 이 상태에서 WLC는 AP에서 요청한 컨피그레이션을 재정의하는 메커니 즘을 트리거합니다. AP가 **무선 및 자격 증명 컨피그레이션을 푸시하고**, WLC가 이 AP에 대한 이전 지식이 없으므로 **기본 정책 태그 에도** 할당됨을 확인할 수 있습니다.

#### <#root>

[\*09/27/2023 21:56:17.4870]

CAPWAP State: Run

[\*09/27/2023 21:56:17.4870]

AP has joined controller

uwu-9800 [\*09/27/2023 21:56:17.4940] DOT11\_DRV[0]: set\_channel Channel set to 1/20 [\*09/27/2023 21:56:17.5440] sensord split\_glue psage\_base: RHB Sage base ptr a1030000 [\*09/27/2023 21:56:17.6010] sensord split\_glue sage\_addr: RHB Sage base ptr a1030000 [\*09/27/2023 21:56:17.6230] ptr a1030000 [\*09/27/2023 21:56:17.6420]

DOT11\_DRV[0]: set\_channel Channel set to 1/20

[\*09/27/2023 21:56:17.8120]

DOT11\_DRV[1]: set\_channel Channel set to 36/20

[\*09/27/2023 21:56:17.9350] Previous AP mode is 0, change to 0 [\*09/27/2023 21:56:18.0160] Current session mode: ssh, Configured: Telnet-No, SSH-Yes, Console-Yes [\*09/27/2023 21:56:18.1220] Current session mode: telnet, Configured: Telnet-No, SSH-Yes, Console-Yes [\*09/27/2023 21:56:18.1310] Current session mode: console, Configured: Telnet-No, SSH-Yes, Console-Yes [\*09/27/2023 21:56:18.1340]

chpasswd: password for user changed

[\*09/27/2023 21:56:18.1350]

chpasswd: password for user changed

```
[*09/27/2023 21:56:18.1520] systemd[1]: Starting Cisco rsyslog client watcher...
[*09/27/2023 21:56:18.1610] Same LSC mode, no action needed
[*09/27/2023 21:56:18.1640] CLSM[00:00:00:00:00]: U3 Client RSSI Stats feature is deprecated; can no
[*09/27/2023 21:56:18.1720] systemd[1]: Stopping rsyslog client...
[*09/27/2023 21:56:18.2120] systemd[1]: Starting Cisco syslog service...
[*09/27/2023 21:56:18.2120] systemd[1]: Started Cisco syslog service.
[*09/27/2023 21:56:18.2230] systemd[1]: Started Cisco syslog service.
[*09/27/2023 21:56:18.2410] systemd[1]: Started rsyslog client.
[*09/27/2023 21:56:18.240] AP is in good condition, BLE is off
[*09/27/2023 21:56:18.2510] SET_SYS_COND_INTF: allow_usb state: 1 (up) condition
[*09/27/2023 21:56:18.2530] systemd[1]: Starting dhcpv6 client watcher...
[*09/27/2023 21:56:18.2530] systemd[1]: Starting DHCPv6 client...
[*09/27/2023 21:56:18.2530] systemd[1]: Starting DHCPv6 client...
[*09/27/2023 21:56:18.2530] systemd[1]: Started DHCPv6 client...
[*09/27/2023 21:56:18.2530] systemd[1]: Started DHCPv6 client...
[*09/27/2023 21:56:18.2530] systemd[1]: Started DHCPv6 client...
[*09/27/2023 21:56:18.2530] systemd[1]: Started DHCPv6 client...
[*09/27/2023 21:56:18.2530] systemd[1]: Started DHCPv6 client...
[*09/27/2023 21:56:18.2530] systemd[1]: Started DHCPv6 client...
```

Set radio 0 power 4 antenna mask 15

[\*09/27/2023 21:56:18.2530]

Set radio 1 power 4 antenna mask 15

[\*09/27/2023 21:56:18.2530] Got WSA Server config TLVs [\*09/27/2023 21:56:18.2720]

AP tag change to default-policy-tag

[\*09/27/2023 21:56:18.2780] Chip flash OK

#### 정적 WLC 선택

GUI에서 Configuration(컨피그레이션) > **Wireless(무선) > Access Points(액세스 포인트)로** 이동하여 AP를 선택하고 High Availability(고가용성) 탭으로 **이동할** 수 있습니다. 여기서는 이 문서의 Wireless LAN Controller Selection(무선 LAN 컨트롤러 선택) 섹 션에 설명된 대로 **1차**, 2차 및 3차 WLC를 구성할 수 있습니다. 이 컨피그레이션은 액세스 포인트별로 수행됩니다.

| Cisco Cisco                                  | yst 9800-L Wirel | ontroller             | Welcome <i>admin</i><br>Last login 09/28/2022 18:23:58 |                   | ¢ (\$ | 0 C 🛛                |          | Q | Feedback             |          |            |  |  |
|----------------------------------------------|------------------|-----------------------|--------------------------------------------------------|-------------------|-------|----------------------|----------|---|----------------------|----------|------------|--|--|
| Configuration - > Wireless - > Access Points |                  |                       |                                                        |                   |       | Edit AP              |          |   |                      |          |            |  |  |
| Dashboard                                    |                  | ✓ All Access Pe       | oints                                                  |                   |       |                      | Name     |   | / ICap<br>Management | Advanced | Support Bu |  |  |
| Monitoring                                   |                  | Total APs : 5 😌       |                                                        |                   |       | Primary Controller   | wlc-9800 |   | 172.16.5.1           |          |            |  |  |
| Configuration                                |                  | AP Name               |                                                        | AP Model          | Slots | Secondary Controller |          |   |                      |          |            |  |  |
| O Administration                             |                  | AP70F0.967E.AFAC      | ah lat                                                 | C9120AXE-B        | 2     | Tertiary Controller  |          |   |                      |          |            |  |  |
| C Licensing                                  |                  | AP7c0e.ce14.8088      |                                                        | AIR-CAP3702I-N-K9 | 2     | AP failover priority | Low 👻    |   |                      |          |            |  |  |
| 💥 Troubleshooting                            |                  | C9120AXI-<br>EMORENOA | њы                                                     | C9120AXI-A        |       |                      |          |   |                      |          |            |  |  |
|                                              |                  | AP9130AX-luisajim     |                                                        | C9130AXE-A        |       |                      |          |   |                      |          |            |  |  |
|                                              |                  | 3802-emorenoa         | њы                                                     | AIR-AP3802I-B-K9  | 2     |                      |          |   |                      |          |            |  |  |

AP에 대한 1차, 2차 및 3차 WLC.

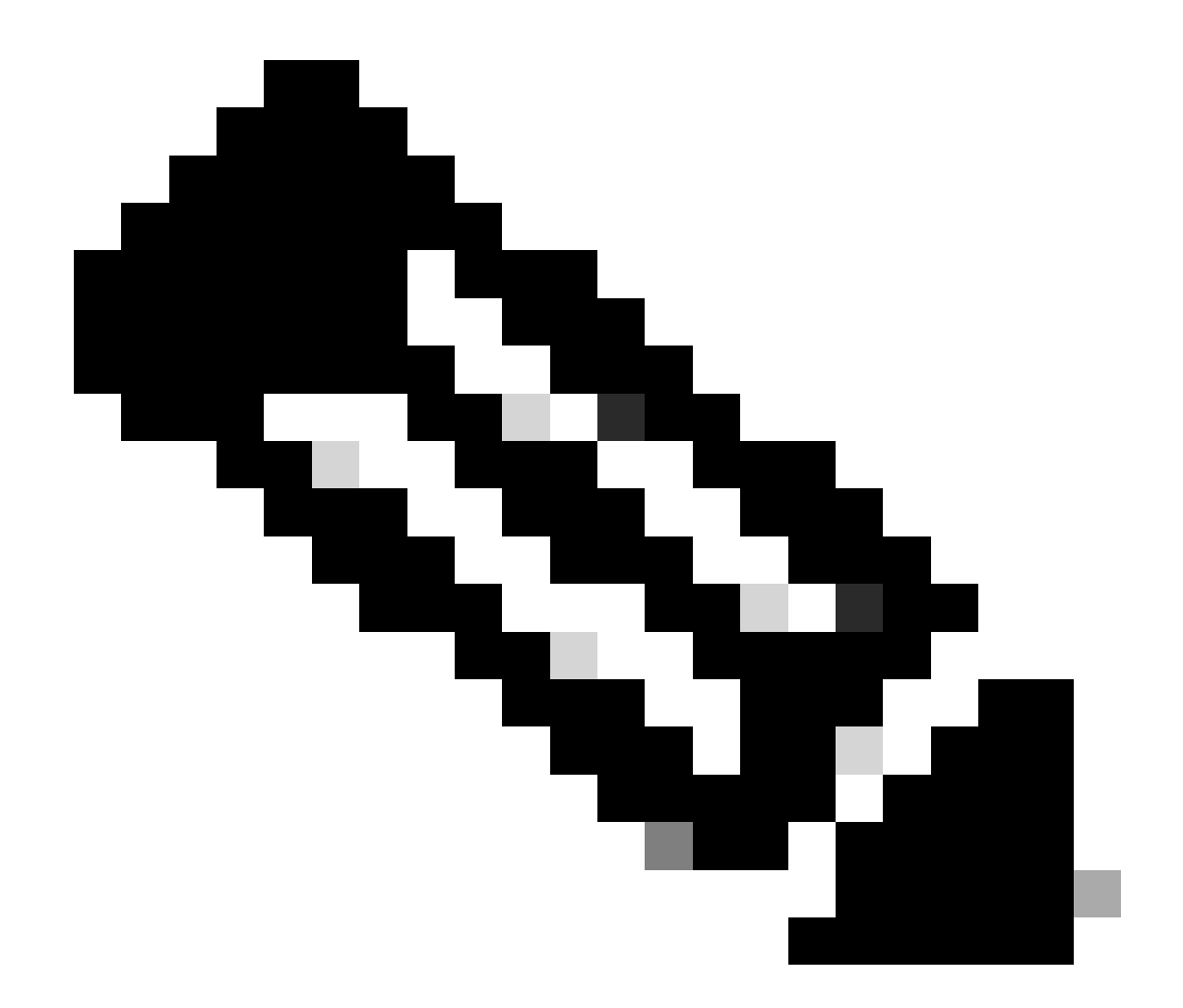

**참고**: Cisco IOS XE 17.9.2를 시작하면 Priming Profiles를 사용하여 정규식(regex)과 일치하는 AP 그룹 또는 개별 AP에 대해 1차, 2차 및 3차 컨트롤러를 구성할 수 있습니다. 자세한 내용은 컨피그레이션 <u>가이드의 AP 프라이밍 프로필 섹션에 구성</u> <u>된 컨트롤러</u>에 대한 <u>AP</u> 폴백을 참조하십시오.

AP High Availability(AP 고가용성) 탭에 구성된 기본, 보조 및 3차 컨트롤러는 CAPWAP > **High Availability(고가용성) 탭 아래**의 AP **Join Profile(AP 조인 프로파일)**에 따라 구성할 수 있는 Backup Primary(백업 기본) 및 Secondary(보조) WLC와 다릅니다. 기본, 보조 및 3차 컨트롤러는 우선순위 1, 2 및 3을 가진 WLC로 간주되는 반면, 백업 기본 및 2차 컨트롤러는 우선순위 4 및 5를 가진 WLC로 간주됩니다.

AP 대체가 활성화된 경우 AP는 다른 WLC에 조인할 때 기본 컨트롤러를 능동적으로 검색합니다. CAPWAP 다운 이벤트가 발생하고 백업 기본 및 보조 컨트롤러를 사용할 수 없으면 AP는 우선 순위 4 및 5의 WLC만 검색합니다.

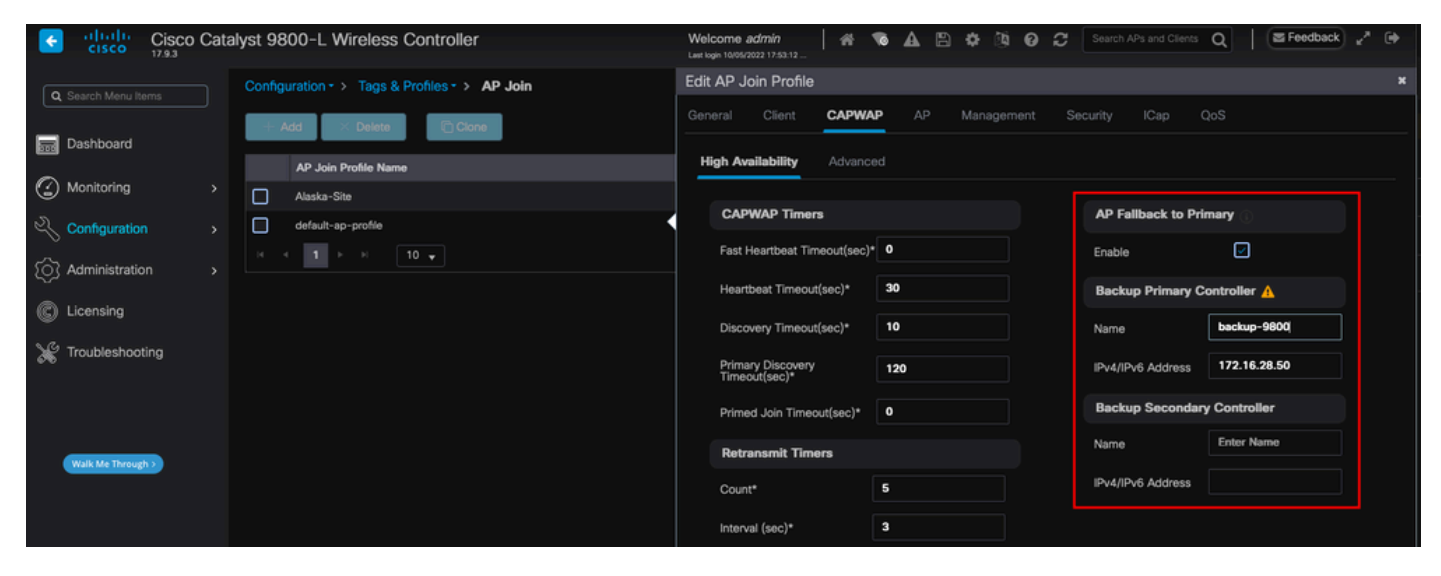

AP 조인 프로파일의 고가용성 옵션

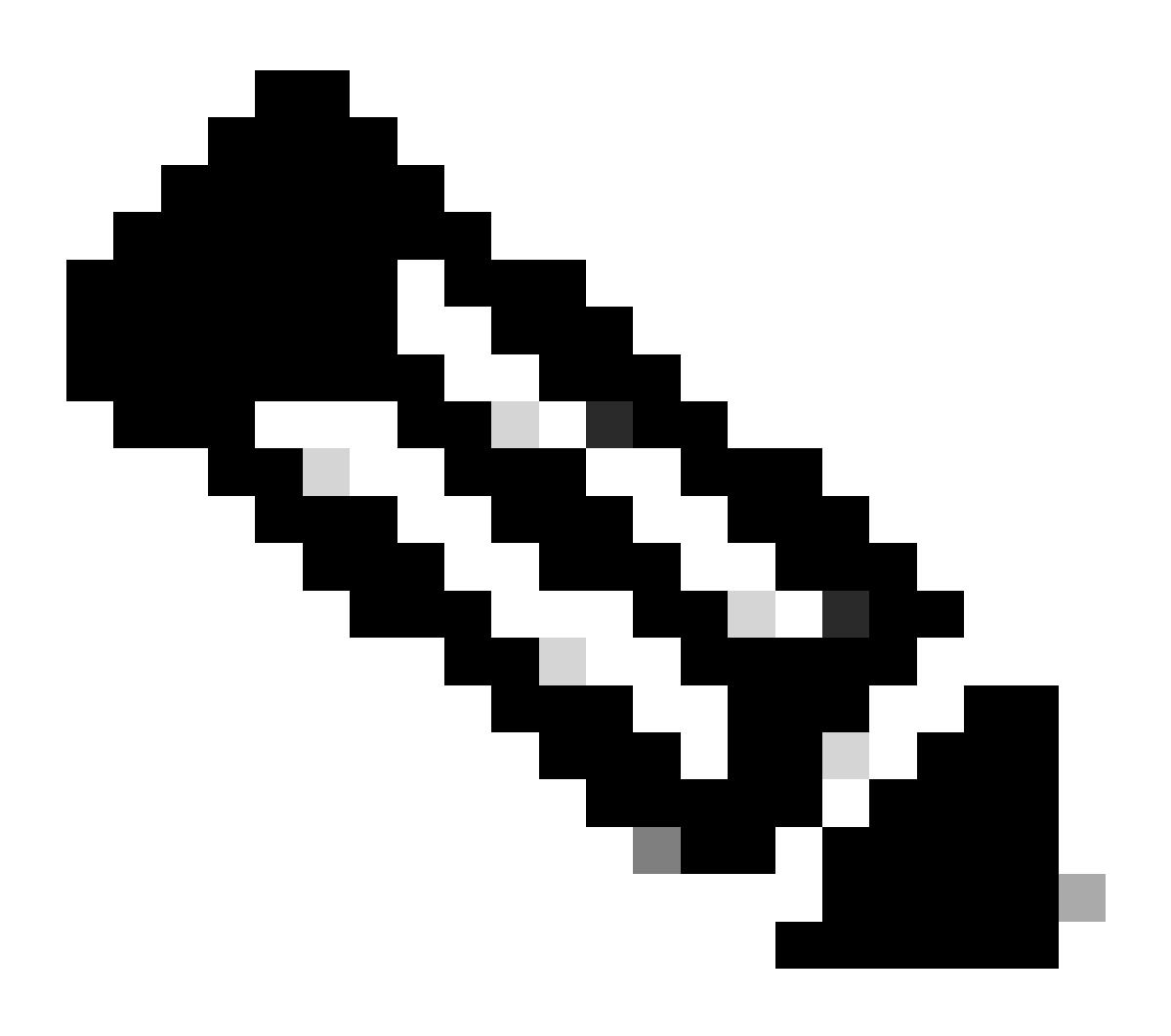

**참고: AP 조인 프로파일의 백업 기본 및 백업 보조 WLC의 컨피그레이션은** 액세스 포인트**의 High Availability(고가용성**) 탭의 고정 기본 및 **보조 항목**을 채우지 **않습니다.** 

#### AP에 대한 텔넷/SSH 액세스 활성화

Configuration(컨피그레이션) > Tags & Profiles(태그 및 프로필) > AP Join(AP 조인) > Management(관리) > Device(디바이스)로 이 동하여 SSH 및/또는 Telnet을 선택합니다.

| ¢  | Cisco Catalyst 9800-L Wireless Controller |     |  |                |                                   |                     | Welcome<br>Last login 09/ | e <i>admin</i><br>28/2022 19:28:44 | 1     | • ▲    | 6                        | <b>\$</b> | 02       | Search A | Ps and Clients | Q   | E Feedback | ₽ 🕒 |
|----|-------------------------------------------|-----|--|----------------|-----------------------------------|---------------------|---------------------------|------------------------------------|-------|--------|--------------------------|-----------|----------|----------|----------------|-----|------------|-----|
| (  | Cearch Menu Ite                           |     |  | Config         | guration - > Tag                  | s & Profiles - > AP | Join                      |                                    |       |        |                          |           |          |          |                |     |            |     |
| 11 | Dashboard                                 |     |  | +              | Add X Delet                       | te 📄 Clone          | Edit AP                   | Join Profile                       |       |        |                          |           |          |          |                |     |            | ×   |
| C  | Monitoring                                |     |  |                | AP Join Profile Na<br>Alaska-Site | ime                 | General                   | Client                             | CAPW  |        | p N                      | Manageme  | ent S    |          | lCap           | QoS |            |     |
| Ľ  | Configuration                             |     |  |                | default-ap-profile                |                     | Devic                     | e User                             | Crede | ntials | CDP Int                  |           |          |          |                |     |            |     |
| ŝ  | Administration                            | n   |  | TFTP Downgrade |                                   |                     |                           |                                    |       |        | Telnet/SSH Configuration |           |          |          |                |     |            |     |
| C  | Licensing                                 |     |  |                |                                   |                     | IPv                       | 4/IPv6 Address                     |       | 0.0.   | 0.0                      |           |          | Telnet   |                | C   | )          |     |
| ×  | 7 Troubleshooti                           | ing |  |                |                                   |                     | Ima                       | age File Name                      |       | Ente   | er File Na               | arne      |          | SSH      |                | V   | )          |     |
|    |                                           |     |  |                | System Log                        |                     |                           |                                    |       |        |                          | Serial C  | onsole 🕕 | Ľ        | ]              |     |            |     |
|    |                                           | _   |  |                |                                   |                     | Fac                       | cility Value                       |       | Syst   | tem Log                  |           |          | AP Co    | re Dump        |     |            |     |
|    | Walk Me Through                           | 12  |  |                |                                   |                     | Но                        | st IPv4/IPv6 Ad                    | dress | 172    | .16.5.27                 |           |          | Enable   | Core Dump      | C   | ]          |     |
|    |                                           |     |  |                |                                   |                     | Log                       | g Trap Value                       |       | Deb    | ug                       |           |          |          |                |     |            |     |
|    |                                           |     |  |                |                                   |                     | Sei                       | cured 🕕                            |       |        |                          |           |          |          |                |     |            |     |

AP 가입 프로필에서 텔넷/SSH 액세스 활성화

SSH/텔넷 자격 증명을 구성하려면 같은 창에서 User(**사용자) 탭**으로 이동하여 AP에 액세스할 사용자 이름, **비밀번호** 및 **비밀**을 설정 합니다.

| ¢           | Cisco Catalyst 9800-L Wireless Controller |          |  |       |                                     |                 | admin<br>2022 19:28:44 | *     | 0       | <b>a</b> B | <b>\$</b> ()                                                                   | ų 0                                                                                            | Search APs and Clients Q                                                                                                    |  |
|-------------|-------------------------------------------|----------|--|-------|-------------------------------------|-----------------|------------------------|-------|---------|------------|--------------------------------------------------------------------------------|------------------------------------------------------------------------------------------------|----------------------------------------------------------------------------------------------------|--|
| ٩           |                                           |          |  | Confi | guration • > Tags & Profiles • > Al | P Join          |                        |       |         |            |                                                                                |                                                                                                |                                                                                                    |  |
|             | Dashboard                                 |          |  |       | AP Join Profile Name                | Edit AP Jo      | oin Profile            |       |         |            |                                                                                |                                                                                                | ×                                                                                                    |  |
| ٢           | Monitoring                                |          |  |       | Alaska-Site                         |                 | Client                 | CAPW  | AP      |            | Manage                                                                         | ement                                                                                          | Security ICap QoS                                                                                                    |  |
| 3<br>3<br>2 | Configuration                             |          |  |       | default-ap-profile<br>⊲ 1 ⊨ ⊨ 10 –  | Device          | User                   | Crede |         | CDP        | Interface                                                                      |                                                                                                |                                                                                                    |  |
| 65          | Administratio                             |          |  |       |                                     | User M          | lanagemen              | t     |         |            |                                                                                |                                                                                                |                                                                                                    |  |
| C           | Licensing                                 |          |  |       |                                     |                 | Username               |       |         | admin      |                                                                                |                                                                                                |                                                                                                    |  |
| ×           | Troubleshoot                              | shooting |  |       |                                     | Described Trace |                        |       |         |            | Wireless Password Policy is Disabled                                           |                                                                                                |                                                                                                    |  |
|             |                                           |          |  |       |                                     | Password Type   |                        | cie   | clear v |            | Although disabled, it is recommended to follow the following<br>password rules |                                                                                                |                                                                                                    |  |
|             |                                           |          |  |       |                                     | Password        |                        |       |         |            |                                                                                | Do's:                                                                                          |                                                                                                    |  |
|             |                                           | _        |  |       |                                     | Secre           | t Type                 | cle   | clear 🔻 |            |                                                                                | <ul> <li>At least one uppercase character</li> <li>At least one uppercase character</li> </ul> |                                                                                                    |  |
|             | Walk Me Through                           |          |  |       |                                     | Secre           | ŧ                      |       |         |            |                                                                                |                                                                                                | At least one lowercase character     At least one digit                                                                                                    |  |
|             |                                           |          |  |       |                                     |                 |                        |       |         |            |                                                                                |                                                                                                | Don'ts:<br>Confault passwords (CiSc0) and reverse passwords (Oc\$lc)<br>are not allowed<br>Aphabets repeated more than twice in sequence (CCC)<br>Digits repeated more than twice in sequence (666)<br>Sequential digits are not allowed (234)<br>Sequential characters are not allowed (Imn) |  |

AP에 대한 SSH 및 텔넷 자격 증명

데이터 링크 암호화

AP 트래픽의 패킷 캡처를 수행해야 하는 클라이언트 문제를 해결해야 하는 경우, Configuration(구성) > Tags & Profiles(태그 **및 프로 필) > AP Join(AP 조인) > CAPWAP > Advanced(고급)**에서 **Data Link Encryption(데이터 링크 암호화)**이 활성화되어 있지 않은지 확인합니다. 그렇지 않으면 트래픽이 암호화됩니다.

| Cisco Cata         | lyst 9800-L Wireless Controller               | Welcome admin   🐐 🔏 🔝 🛦 🖺 🌣 🖄 🕑 🎜      | Search APs and Clients Q |
|--------------------|-----------------------------------------------|----------------------------------------|--------------------------|
| Concele Manufitame | Configuration - > Tags & Profiles - > AP Join | Edit AP Join Profile                   | ×                        |
|                    | + Add × Delete Clone                          | General Client CAPWAP AP Management So | ecurity ICap QoS         |
| Dashboard          | AP Join Profile Name                          | High Availability Advanced             |                          |
| Monitoring >       | Alaska-Site                                   |                                        |                          |
| Configuration      | default-ap-profile                            | Enable Data Encryption                 | Discovery                |
|                    | ₩ 4 1 ► ₩ 10 ₩                                | Enable Jumbo MTU                       | Private 🔽                |
|                    |                                               | Link Latency Disable 🗸                 | Public 🗹                 |
| C Licensing        |                                               | Preferred Mode Disable v               |                          |
| X Troubleshooting  |                                               | CAPWAP Window Size                     |                          |
|                    |                                               |                                        |                          |

데이터 링크 암호화

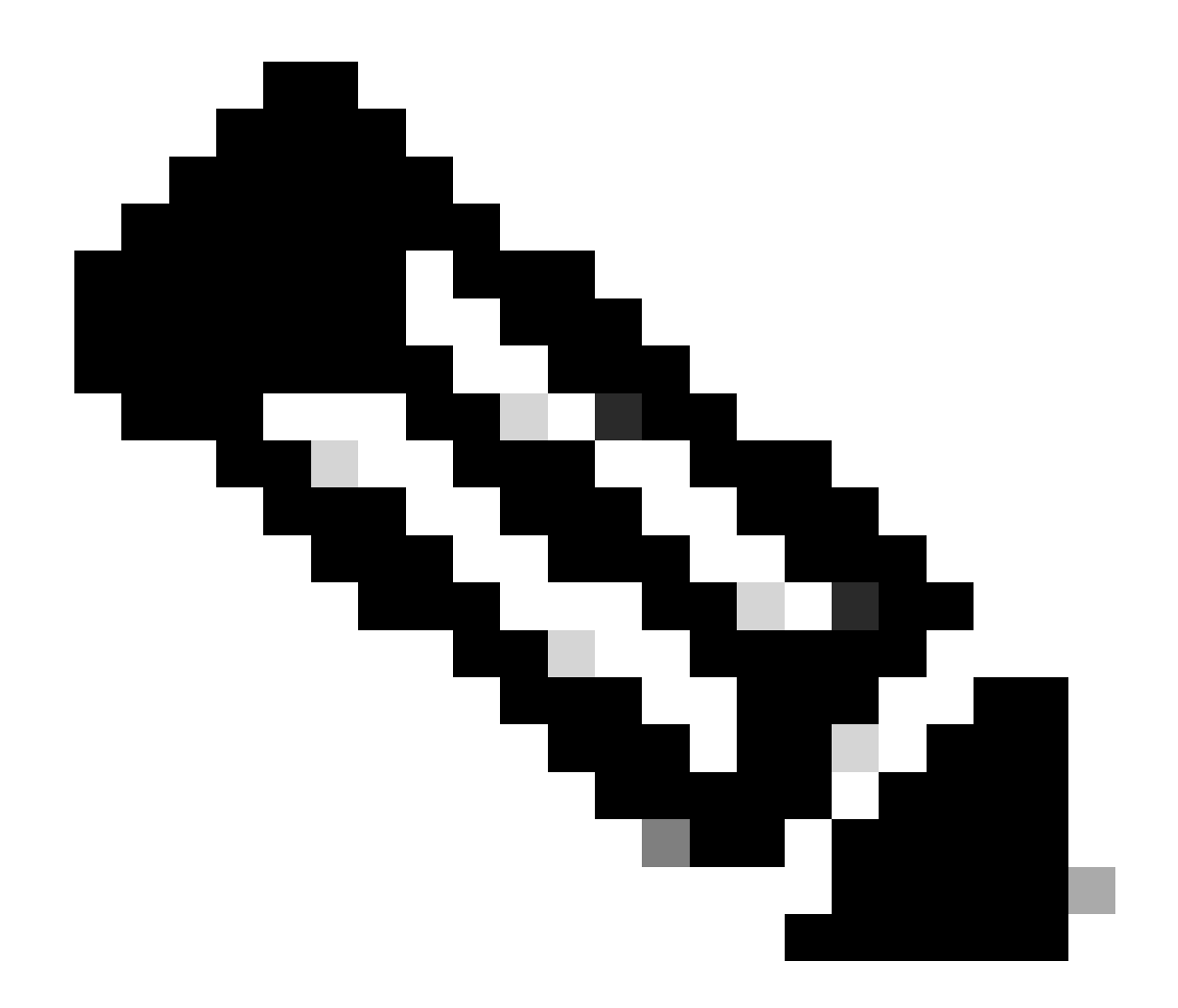

**참고**: 데이터 암호화는 CAPWAP 데이터 트래픽만 암호화합니다. CAPWAP 제어 트래픽은 DTLS를 통해 이미 암호화되었 습니다.

다음을 확인합니다.

AP 콘솔에서 CAPWAP 상태 머신을 추적하는 것 외에도 WLC에서 <u>Embedded Packet Capture를 수행하여</u> AP 조인 프로세스를 분석할 수 있습니다.

| No. |    | Time            | Time delta from s Source | Destination            | Protocol         | Length | Destination Port | Info                |                                |                                       |                               |
|-----|----|-----------------|--------------------------|------------------------|------------------|--------|------------------|---------------------|--------------------------------|---------------------------------------|-------------------------------|
| 8   | 86 | 12:58:41.280976 | 0.022002000 172.10       | 6.5.65 172.16.5.11     | CAPWAP-Control   | 294    | 5246             | CAPWAP-Control - D  | Discovery Request              |                                       |                               |
| 8   | 87 | 12:58:41.280976 | 0.000000000 172.10       | 6.5.11 172.16.5.65     | CAPWAP-Control   | 147    | 5267             | CAPWAP-Control - D  | Discovery Response             | CAPWAP Discovery                      |                               |
| 8   | 88 | 12:58:41.308974 | 0.027998000 172.10       | 6.5.65 255.255.255.255 | 6 CAPWAP-Control | 294    | 5246             | CAPWAP-Control - D  | Discovery Request              | and the biscorcity                    |                               |
| 8   | 89 | 12:58:41.308974 | 0.000000000 172.10       | 6.5.11 172.16.5.65     | CAPWAP-Control   | 147    | 5267             | CAPWAP-Control - D  | Discovery Response             |                                       |                               |
| 11  | 56 | 12:58:50.794957 | 0.195989000 172.10       | 6.5.65 172.16.5.11     | DTLSv1.2         | 276    | 5246             | Client Hello        |                                |                                       |                               |
| 11  | 57 | 12:58:50.795948 | 0.000991000 172.10       | 6.5.11 172.16.5.65     | DTLSv1.2         | 98     | 5267             | Hello Verify Reque  | st                             |                                       |                               |
| 11  | 58 | 12:58:50.796955 | 0.001007000 172.10       | 6.5.65 172.16.5.11     | DTLSv1.2         | 296    | 5246             | Client Hello        |                                |                                       |                               |
| 11  | 59 | 12:58:50.798954 | 0.001999000 172.10       | 6.5.11 172.16.5.65     | DTLSv1.2         | 562    | 5267             | Server Hello, Cert  | tificate (Fragment)            | DTL                                   | S Session Establishment       |
| 11  | 60 | 12:58:50.798954 | 0.000000000 172.10       | 6.5.11 172.16.5.65     | DTLSv1.2         | 562    | 5267             | Certificate (Fragm  | ment)                          |                                       |                               |
| 11  | 61 | 12:58:50.798954 | 0.000000000 172.10       | 6.5.11 172.16.5.65     | DTLSv1.2         | 562    | 5267             | Certificate (Reass  | sembled), Server Ke            | y Exchange (Fragment)                 |                               |
| 11  | 62 | 12:58:50.798954 | 0.000000000 172.10       | 6.5.11 172.16.5.65     | DTLSv1.2         | 349    | 5267             | Server Key Exchange | e (Reassembled), C             | ertificate Request, Server Hello Done |                               |
| 11  | 63 | 12:58:50.859940 | 0.060986000 172.10       | 6.5.65 172.16.5.11     | DTLSv1.2         | 594    | 5246             | Certificate (Fragm  | ment)                          |                                       |                               |
| 11  | 64 | 12:58:50.859940 | 0.000000000 172.10       | 6.5.65 172.16.5.11     | DTLSv1.2         | 594    | 5246             | Certificate (Reass  | sembled), Client Ke            | y Exchange (Fragment)                 |                               |
| 11  | 81 | 12:58:51.284975 | 0.066997000 172.10       | 6.5.65 172.16.5.11     | DTLSv1.2         | 463    | 5246             | Client Key Exchange | e (Reassembled), C             | ertificate Verify, Change Cipher Spec | , Encrypted Handshake Message |
| 11  | 82 | 12:58:51.205983 | 0.001008000 172.10       | 6.5.11 172.16.5.65     | DTLSv1.2         | 125    | 5267             | Change Cipher Spec  | , Encrypted Handsh             | ake Message                           |                               |
| 13  | 28 | 12:58:55.914945 | 0.016997000 172.10       | 6.5.65 172.16.5.11     | DTLSv1.2         | 1487   | 5246             | Application Data    |                                |                                       |                               |
| 13  | 21 | 12:58:55.916944 | 0.001999000 172.10       | 6.5.11 172.16.5.65     | DTLSv1.2         | 1484   | 5267             | Application Data    |                                |                                       |                               |
| 13  | 30 | 12:58:56.246981 | 0.109003000 172.10       | 6.5.65 172.16.5.11     | DTLSv1.2         | 1439   | 5246             | Application Data    |                                |                                       |                               |
| 13  | 31 | 12:58:56.246981 | 0.000000000 172.10       | 6.5.65 172.16.5.11     | DTLSv1.2         | 1439   | 5246             | Application Data    |                                |                                       |                               |
| 13  | 32 | 12:58:56.246981 | 0.00000000 172.10        | 6.5.65 172.16.5.11     | DTL Sv1.2        | 379    | 5246             | Application Data    |                                |                                       |                               |
| 13  | 33 | 12:58:56.247973 | 0.000000000 172.16       | 6.5.11 172.16.5.65     | DTL 5v1.2        | 354    | 5267             | Application Data    |                                |                                       |                               |
| 13  | 64 | 12:58:57.202084 | 8 848999888 172.16       | 6.5.65 172.16.5.11     | DTI 5v1.2        | 1439   | 5246             | Application Data    | CAPWAP Cont                    | trol Packets in Secured Tunnel        |                               |
| 12  | 65 | 12:50:57 202004 | 0 00000000 172 1         | 6 5 65 172 16 5 11     | DTI Su1 2        | 608    | 5246             | Application Data    |                                |                                       |                               |
| 13  | 66 | 12:58:57 202075 | a aaaaaaaa 172.14        | 6 5 11 172 16 5 65     | DTI Sul 2        | 354    | 5267             | Application Data    |                                |                                       |                               |
| 13  | 60 | 12.58.57 387065 | 0.000000000 172.14       | 6 5 65 172 16 5 11     | 011.5+1.2        | 007    | 5246             | Application Data    |                                |                                       |                               |
| 13  | 60 | 12:58:57 388073 | 0.003303000 172.10       | 6 5 11 172 16 5 65     | DTI 5+1 2        | 482    | 5240             | Application Data    |                                |                                       |                               |
| 13  | 76 | 12.50.57.460061 | 0.001000000 172.10       | 6 5 65 172 16 5 11     | 010341.2         | 140    | 5207             | Application Data    |                                |                                       |                               |
| 15  | 70 | 12:38:37.409901 | 0.001999000 172.10       | 0.5.05 1/2.10.5.11     | DTLSV1.2         | 140    | 5240             | Application Data    |                                |                                       |                               |
| 13  | // | 12:58:57.409901 | 0.00000000 172.10        | 0.5.11 1/2.10.5.05     | DILSVI.2         | 103    | 5267             | ADDITICATION DATA   | a contra da contra da marca    | 1                                     |                               |
| 15  | 78 | 12:38:37.470968 | 0.00100/000 1/2.10       | 0.5.05 1/2.10.5.11     | CAPWAP-Data      | 104    | 5297             | Саявар-вата кеер-а  | (Live[Mattormed Pac            | Ret j                                 |                               |
| 13  | /9 | 12:58:57.4/4966 | 0.003998000 172.10       | 6.5.11 1/2.16.5.65     | DILSVI.2         | 133    | 5267             | Application Data    | live Malda mad Bac             | CAPWAP Data Keepalives                |                               |
| 13  | 80 | 12:58:57.4//9/2 | 0.003000000 1/2.10       | 0.5.11 1/2.10.5.05     | CAPWAP-Data      | 164    | 5207             | Слежар-рата кеер-а  | <pre>xiive[Maitormed Pac</pre> | Ket]                                  |                               |
| 14  | 00 | 12:58:57.546968 | 0.003997000 172.10       | 0.5.65 172.16.5.11     | DTLSV1.2         | 140    | 5246             | Application Data    |                                |                                       |                               |
| 14  | 81 | 12:58:57.546968 | 0.00000000 172.10        | 6.5.65 172.16.5.11     | DTLSv1.2         | 119    | 5246             | Application Data    |                                |                                       |                               |
| 14  | 82 | 12:58:57.547968 | 0.000992000 172.10       | 6.5.11 172.16.5.65     | DTLSv1.2         | 103    | 5267             | Application Data    |                                |                                       |                               |
| 14  | 03 | 12:58:57.547960 | 0.000000000 172.10       | 6.5.11 172.16.5.65     | DTLSv1.2         | 121    | 5267             | Application Data    |                                |                                       |                               |
| 14  | 11 | 12:58:57.575958 | 0.002990000 172.10       | 6.5.65 172.16.5.11     | DTLSv1.2         | 140    | 5246             | Application Data    |                                |                                       |                               |
| 14  | 12 | 12:58:57.575958 | 0.000000000 172.10       | 6.5.11 172.16.5.65     | DTLSv1.2         | 103    | 5267             | Application Data    |                                |                                       |                               |
| 14  | 13 | 12:58:57.577957 | 0.001999000 172.10       | 6.5.65 172.16.5.11     | DTLSv1.2         | 119    | 5246             | Application Data    |                                |                                       |                               |
| 14  | 14 | 12:58:57.577957 | 0.000000000 172.10       | 6.5.65 172.16.5.11     | DTLSv1.2         | 143    | 5246             | Application Data    |                                |                                       |                               |
| 14  | 15 | 12:58:57.577957 | 0.000000000 172.10       | 6.5.11 172.16.5.65     | DTLSv1.2         | 1190   | 5267             | Application Data    |                                |                                       |                               |
| 14  | 16 | 12:58:57.577957 | 0.000000000 172.10       | 6.5.11 172.16.5.65     | DTLSv1.2         | 103    | 5267             | Application Data    |                                |                                       |                               |
| 14  | 25 | 12:58:57.688959 | 0.070995000 172.10       | 6.5.65 172.16.5.11     | DTLSv1.2         | 119    | 5246             | Application Data    | CAPWAP Con                     | trol Packets in Secured Tunnel        |                               |
| 14  | 26 | 12:58:57.688959 | 0.000000000 172.10       | 6.5.65 172.16.5.11     | DTLSv1.2         | 140    | 5246             | Application Data    |                                |                                       |                               |
| 14  | 27 | 12:58:57.688959 | 0.000000000 172.10       | 6.5.11 172.16.5.65     | DTLSv1.2         | 119    | 5267             | Application Data    |                                |                                       |                               |
| 14  | 28 | 12:58:57.688959 | 0.00000000 172.10        | 6.5.11 172.16.5.65     | DTLSv1.2         | 103    | 5267             | Application Data    |                                |                                       |                               |
| 14  | 29 | 12:58:57.689951 | 0.000992000 172.10       | 6.5.65 172.16.5.11     | DTLSv1.2         | 119    | 5246             | Application Data    |                                |                                       |                               |
| 14  | 30 | 12:58:57.689951 | 0.000000000 172.10       | 6.5.65 172.16.5.11     | DTLSv1.2         | 222    | 5246             | Application Data    |                                |                                       |                               |
| 14  | 31 | 12:58:57.690958 | 0.001007000 172.10       | 6.5.11 172.16.5.65     | DTLSv1.2         | 175    | 5267             | Application Data    |                                |                                       |                               |
| 14  | 32 | 12:58:57.690958 | 0.000000000 172.10       | 6.5.11 172.16.5.65     | DTLSv1.2         | 103    | 5267             | Application Data    |                                |                                       |                               |
| 14  | 33 | 12:58:57.692957 | 0.001999000 172.10       | 6.5.65 172.16.5.11     | DTLSv1.2         | 119    | 5246             | Application Data    |                                |                                       |                               |
| 14  | 24 | 12-58-57 602057 | 0 00000000 177 10        | 6 5 65 172 16 5 11     | DTI Sul 2        |        | \$246            | Application Data    |                                |                                       |                               |

#### WLC의 임베디드 패킷 캡처에 표시된 AP 조인 프로세스

Chance Cipher Spec 패킷(패킷 번호 1182) 이후의 모든 트래픽은 DTLSv1.2를 통한 애플리케이션 데이터로만 표시되는 방법에 유의 하십시오. 이는 모두 DTLS 세션 설정 이후의 암호화된 데이터입니다.

문제 해결

알려진 문제

AP가 WLC에 조인하지 못할 수 있는 알려진 문제를 참조하십시오.

- <u>Wave 2 및 Catalyst 11ax Access Point(CSCvx32806)의 손상된 이미지로 인해 부팅 루프에 있는 AP</u>
- <u>현장 알림 72424: 2022년 9월부터 제조된 C9105/C9120/C9130</u> 액세스 포인트를 사용하려면 Wireless LAN Controller에 소 프트웨어를 업그레이드해야 할 수 있습니다.
- <u>필드 알림 72524</u>: 소프트웨어 업그레이드/다운그레이드 과정에서 Cisco IOS AP는 인증서 만료로 인해 2022년 12월 4일 이후에도 다운로드 상태를 유지할 수 있습니다. 소프트웨어 업그레이드를 권장합니다.
- <u>Cisco 버그 ID CSCwb13784: AP 조인 요청의 경로 MTU가 잘못되어 AP가 9800에 조인할 수 없습니다.</u>
- <u>Cisco 버그 ID CSCvu22886: C9130: 17.7로 업그레이드할 때 "unlzma: write: No space left on device" 메시지</u>

업그레이드하기 전에 항상 각 **버전**의 릴리스 <u>노트</u>의 <u>업그레이드</u> 경로 섹션을 참조하십시오.

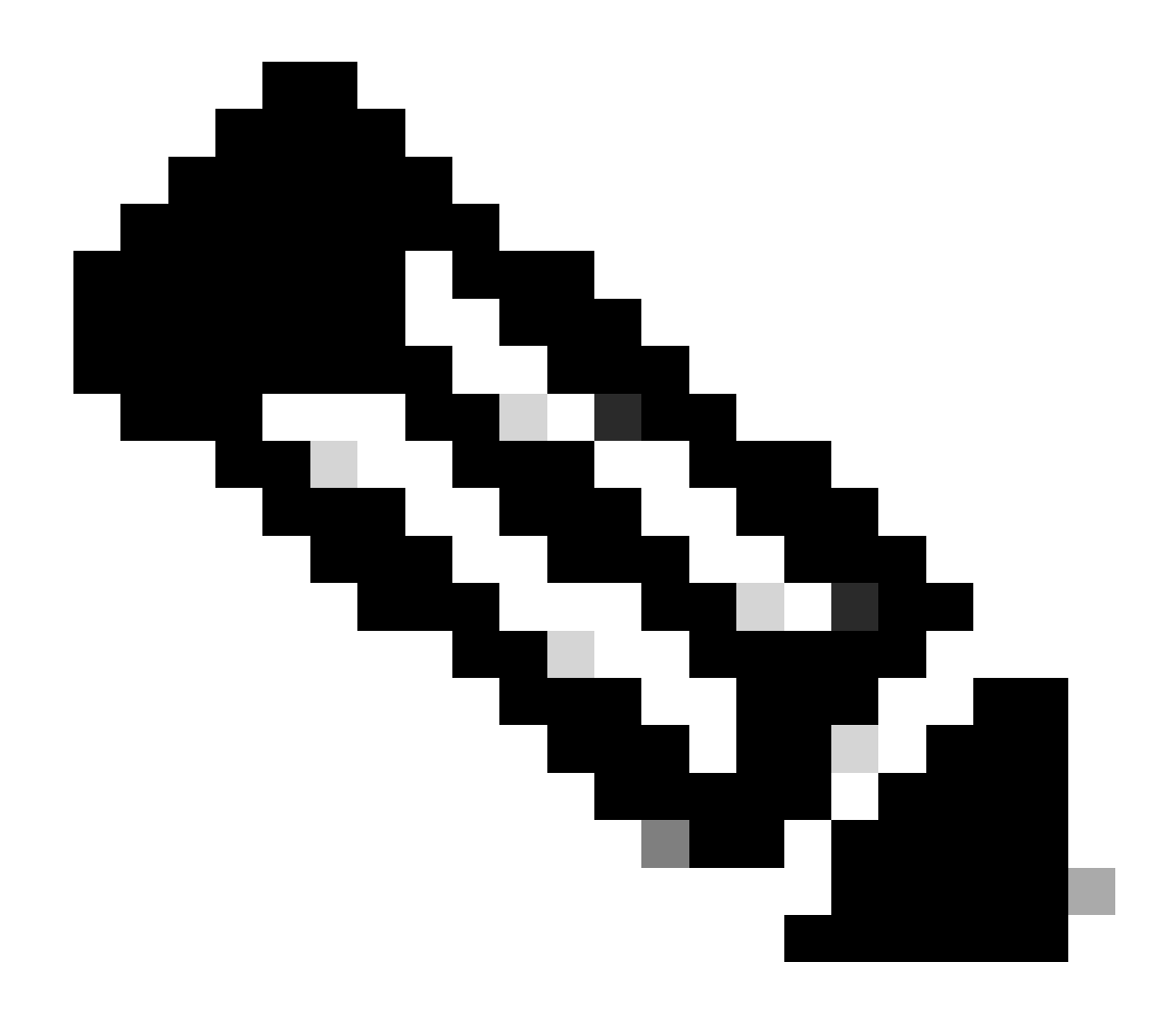

**참고**: Cisco IOS XE Cupertino 17.7.1부터 Cisco Catalyst 9800-CL Wireless Controller는 스마트 라이센싱이 연결되어 있지 않 은 경우 50개가 넘는 AP를 허용하지 않습니다.

WLC GUI 확인

WLC에서 Monitoring(모니터링) > Wireless(무선) > AP Statistics(AP 통계) > Join Statistics(조인 통계)로 이동하면 모든 AP에서 보 고한 마지막 재부팅 사유와 WLC에서 등록한 마지막 연결 끊기 사유를 볼 수 있습니다.

| Cisco Cisco Ca       |                                                             |           |                  |                   |          |              |                  |                  |                                       |                              |  |  |
|----------------------|-------------------------------------------------------------|-----------|------------------|-------------------|----------|--------------|------------------|------------------|---------------------------------------|------------------------------|--|--|
| Q. Search Menu Items | Q Search Mon, Items Monitoring - > Wreiess -> AP Statistics |           |                  |                   |          |              |                  |                  |                                       |                              |  |  |
| Dathbard Dathbard    |                                                             |           |                  |                   |          |              |                  |                  |                                       |                              |  |  |
| Monitoring           | Corr CorrN                                                  |           |                  |                   |          |              |                  |                  |                                       |                              |  |  |
| 2 Configuration >    |                                                             | Total APs |                  |                   |          |              |                  |                  |                                       |                              |  |  |
| ি Administration >   |                                                             |           | AP Name T        | AP Model          | ▼ Status | T P Address  | ▼ Base Radio MAC | T Ethernet MAC   | T Last Reboot Reason (Reported by AP) | ▼ Last Disconnect Reason ▼   |  |  |
| ž                    |                                                             |           |                  | C9120A00-A        |          |              |                  |                  |                                       |                              |  |  |
| C Licensing          |                                                             |           |                  |                   |          |              |                  |                  |                                       |                              |  |  |
| * Troubleshooting    |                                                             |           | AP10F9.2090.54F0 | C9105A00-A        |          | 172.16.5.32  | 4880.0aa7.7940   | 10/9.2090.54/0   | No reboot reason                      | DTLS close alert from peer   |  |  |
|                      |                                                             |           |                  |                   |          |              |                  |                  |                                       |                              |  |  |
|                      |                                                             |           | AP7c0e.ce14.8088 | AIR-CAP3702I-N-K9 |          |              | 7c0e.ce7d.d8d0   | ≯ 7c0e.ce14.8088 | Image upgrade successfully            |                              |  |  |
|                      |                                                             |           |                  |                   |          |              |                  |                  |                                       |                              |  |  |
| Malk Me Through 1    |                                                             |           | BRCTACO428       | C9120AXE-8        |          | 172.16.46.35 | c884.a172.2b00   | ▶ c884.a165.8530 | No reboot reason                      | DTLS close alert from peer   |  |  |
|                      |                                                             |           |                  |                   |          |              |                  |                  |                                       |                              |  |  |
|                      |                                                             |           | 3802-emorence    | AIR-AP38021-8-K9  |          |              | f80b.cbe7.e5c0   | ≯ 286171c153ce   | Controller reload command             | Mode change to sniffer       |  |  |
|                      |                                                             |           |                  |                   |          |              |                  |                  |                                       | 1 - 9 of 9 Join Statistics 🖉 |  |  |

WLC의 AP 조인 통계 페이지

임의의 AP를 클릭하고 AP 가입 통계 세부사항을 확인할 수 있습니다. 여기서는 AP가 마지막으로 가입하고 WLC 검색을 시도한 시간 과 날짜 등의 자세한 정보를 볼 수 있습니다.

| oin Statistics                                        |                               |                                                   |                        |  |  |  |  |  |  |  |
|-------------------------------------------------------|-------------------------------|---------------------------------------------------|------------------------|--|--|--|--|--|--|--|
| General Statistics                                    |                               |                                                   |                        |  |  |  |  |  |  |  |
| Access Point Statistics Summary                       |                               | Discovery Phase Statistics                        |                        |  |  |  |  |  |  |  |
| Is the AP currently connected to<br>controller        | NOT JOINED                    | Discovery requests received                       | 106                    |  |  |  |  |  |  |  |
| Time at which the AP joined this controller last time | 09/27/2022 09:45:49           | Successful discovery responses<br>sent            | 106                    |  |  |  |  |  |  |  |
| Type of error that occurred last                      | Join                          | Unsuccessful discovery request<br>processing      | NA                     |  |  |  |  |  |  |  |
| Time at which the last join error occurred            | 09/27/2022 09:46:01           | Reason for last unsuccessful<br>discovery attempt | None                   |  |  |  |  |  |  |  |
| Last AP Disconnect Details                            |                               | Time at last successful<br>discovery attempt      | 09/27/2022<br>09:52:27 |  |  |  |  |  |  |  |
| Reason for last AP connection failure                 | DTLS close alert from<br>peer | Time at last unsuccessful<br>discovery attempt    | NA                     |  |  |  |  |  |  |  |
| Last Reboot Reason (Reported by AP)                   | No reboot reason              |                                                   |                        |  |  |  |  |  |  |  |
| Last AP message decryption failure d                  | letails                       |                                                   |                        |  |  |  |  |  |  |  |
| Reason for last message decryption failure            | NA                            |                                                   |                        |  |  |  |  |  |  |  |

일반 AP 가입 통계

자세한 내용을 보려면 같은 창의 Statistics(통계) 탭으로 이동하십시오. 여기에서 전송된 **조인 응답**의 양과 수신된 **조인 요청**의 양을 비교할 수 있으며, 전송된 **구성 응답**과 수신된 구성 요청을 비교할 수 **있습니다 있습니다입니다입니다입니다** 

### Join Statistics

| eneral Statistics                            |                               |                                                    |                           |
|----------------------------------------------|-------------------------------|----------------------------------------------------|---------------------------|
|                                              |                               |                                                    |                           |
| Control DTLS Statistics                      |                               | Configuration phase statistics                     |                           |
| DTLS Session request received                | 8                             | Configuration requests received                    | 15                        |
| Established DTLS session                     | 8                             | Successful configuration<br>responses sent         | 15                        |
| Unsuccessful DTLS session                    | 0                             | Unsuccessful configuration                         | 0                         |
| Reason for last unsuccessful DTLS<br>session | DTLS Handshake<br>Success     | Peacean for last unsuccossful                      | NA                        |
| Time at last successful DTLS session         | 09/27/2022 09:45:44           | configuration attempt                              | NA                        |
| Time at last unsuccessful DTLS session       | NA                            | Time at last successful<br>configuration attempt   | 09/21/2022<br>01:39:07    |
| Join phase statistics                        |                               | Time at last unsuccessful<br>configuration attempt | NA                        |
| Join requests received                       | 8                             | Data DTLS Statistics                               |                           |
| Successful join responses sent               | 8                             | DTLS Session request received                      | 0                         |
| Unsuccessful join request processing         | 0                             | Established DTLS session                           | 0                         |
| Reason for last unsuccessful join attempt    | DTLS close alert from<br>peer | Unsuccessful DTLS session                          | 0                         |
| Time at last successful join attempt         | 09/27/2022 09:45:49           | Reason for last unsuccessful<br>DTLS session       | DTLS Handshake<br>Success |
| Time at last unsuccessful join attempt       | NA                            | Time at last successful DTLS session               | NA                        |
|                                              |                               | Time at last unsuccessful DTLS session             | NA                        |

자세한 AP 가입 통계

#### 명령

다음 명령은 AP 조인 문제를 해결하는 데 유용합니다.

#### WLC에서

- ap 요약 표시
- 디버그 capwap 오류
- debug capwap 패킷

- debug capwap client events
- 디버그 capwap 클라이언트 오류
- dtls 클라이언트 오류 디버그
- dtls 클라이언트 이벤트 디버그
- debug capwap client keepalive
- capwap 재시작 테스트
- capwap ap erase all

Wave 1 AP에서

- debug capwap console cli
- debug capwap client no-reload
- dtls 통계 표시
- cawap ap all-config 지우기

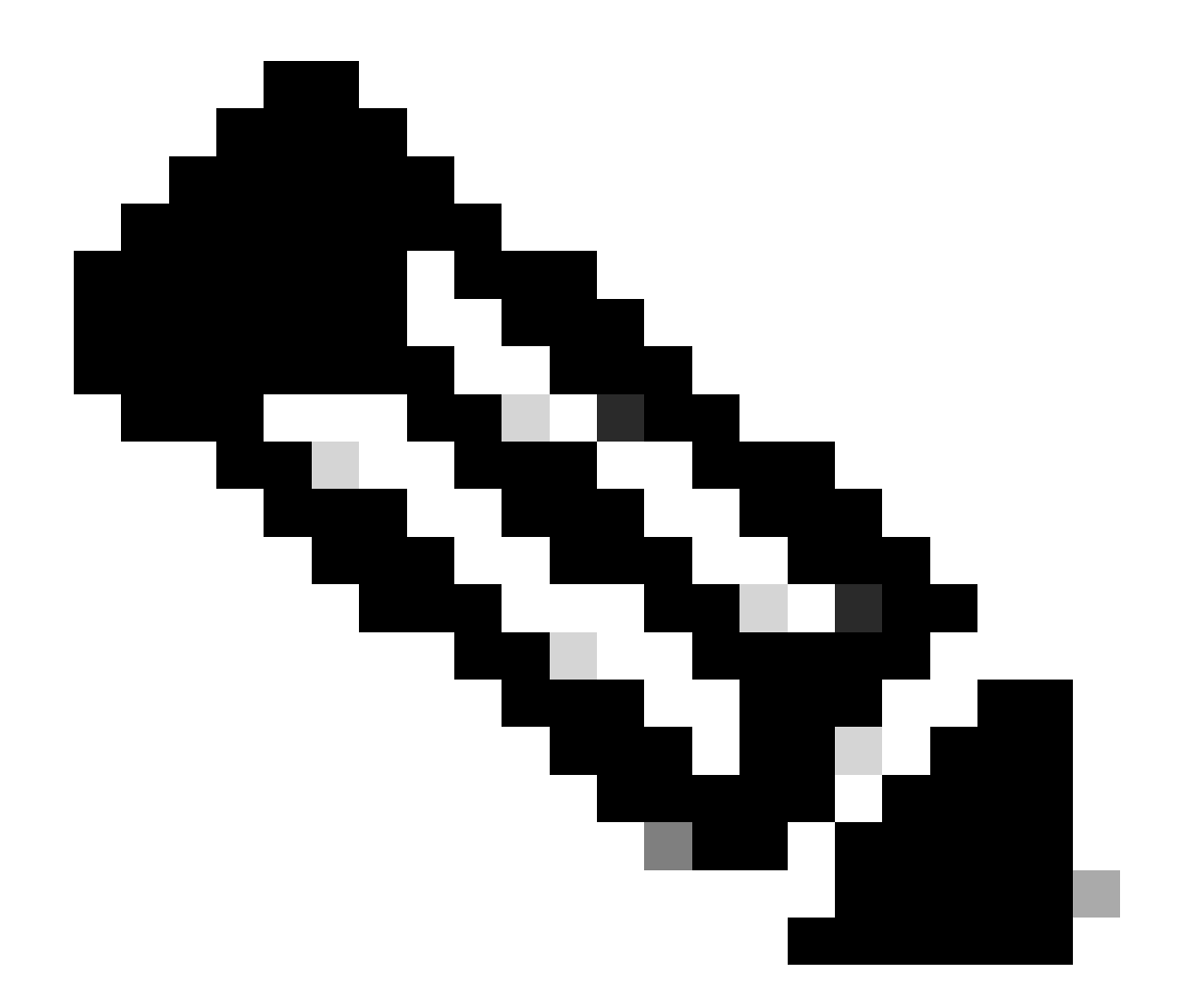

**참고**: 문제 해결을 위해 텔넷/SSH를 통해 AP에 연결할 경우, AP에서 디버그를 활성화한 후 문제를 재현하면서 항상 명령 **터미널 모니터**를 실행하십시오. 그렇지 않으면 디버그의 출력을 볼 수 없습니다.

방사선 흔적

AP 가입 문제를 해결할 때 좋은 시작 지점은 가입 문제가 있는 AP의 무선 및 이더넷 MAC 주소의 방사성 추적을 모두 사용하는 것입 니다. 이러한 로그 생성에 <u>대한</u> 자세한 <u>내용은 Catalyst 9800 WLC의 디버그 및</u> 로그 수집을 참조하십시오. 이 번역에 관하여

Cisco는 전 세계 사용자에게 다양한 언어로 지원 콘텐츠를 제공하기 위해 기계 번역 기술과 수작업 번역을 병행하여 이 문서를 번역했습니다. 아무리 품질이 높은 기계 번역이라도 전문 번역가의 번 역 결과물만큼 정확하지는 않습니다. Cisco Systems, Inc.는 이 같은 번역에 대해 어떠한 책임도 지지 않으며 항상 원본 영문 문서(링크 제공됨)를 참조할 것을 권장합니다.